# **Clark Atlanta University**

# **Office of the University Registrar**

**View and Print Unofficial Transcript** 

- 1.) Click on LOGIN TO BANNERWEB
- 2.) Click on Enter Secure Area
- 3.) Enter your student **ID#** and **PIN**
- 4.) Click menu icon Student Services & Financial Aid
- 5.) Click on **Student Records**
- 6.) Click on Academic Transcript
- 7.) Select the **Transcript Level**
- 8.) Select the Transcript Type
- 9.) Click on **Submit** button

## **Request an Official Paper Transcript**

NOTE: Please review your unofficial transcript before making your request. Once the transcript request is submitted and authorized your transcript will be printed and processed.

#### 1.) Click on LOGIN TO BANNERWEB

#### 2.) Click on Enter Secure Area

3.) Enter your student **ID#** and **PIN** 

4.) Click menu icon Student Services & Financial Aid

5.) Click on **Student Records** 

6.) Click on Request Printed/Official Transcript

7.) Enter **Name** or **Entity** that transcript should be issued to **(Do not type more than 30 characters on this line)** 

8.) Select Official or Unofficial on Transcript Type\*

9.) Enter **Address Information** where transcript should be mailed click **Continue** 

10.) If you are requesting a transcript for Pick-up leave the address information field blank or type the word "Pick-Up"

11.) Enter number of copies to be printed

12.) Check **Yes** for type of transcript requested

13.) Select delivery method (**Standard Mail** or **Office Pick Up**) click **Continue** 

14.) Review Transcript Request Confirmation click **Pay By Credit** 

15.) Enter **Credit Card Information** and **Credit Card Billing Address** click **Process** 

### **Request an Official Electronic Transcript**

Clark Atlanta University has partnered with Parchment for ordering electronic transcripts. If you have placed an order and received a transcript any time between the year 2000 to the present and you have your 900 ID# and PIN then you can place your order via Bannerweb.

- 1.) Click on LOGIN TO BANNERWEB
- 2.) Click on Enter Secure Area
- 3.) Enter your student ID# and PIN
- 4.) Click menu icon Student Services & Financial Aid
- 5.) Click on Student Records
- 6.) Click on New E-transcripts

Then following instructions on the Parchment website.

For questions regarding transcript request, please contact the Office of the University Registrar at (404) 880-8938 or <u>transcripts@cau.edu</u>.

| Log into Bannerweb                                                                   | n Stopping Cart SD   Sign in                                                                                                    |
|--------------------------------------------------------------------------------------|----------------------------------------------------------------------------------------------------|
| + Click Enter Secure Area and<br>enter your 900 ID ≠ and PIN.                        | Transcript Requests                                                                                                    |
| + Click on Student Services &<br>Financial Aid tab.                                  | 2 Siler 2 Discibili 4 Robrister 1 Parent 1 Reador<br>Decemb                                                                                                    |
| Click on the <u>New E-transcripts</u> Ink.     Security                              | e met figte er registe fig smårig a met essent i <sup>10</sup> jus inne enneg registeret, plans ante sjor Doub                                                                                                    |
| → Create your New Account on the<br>Parchment website. →→→→→                         | nt can Ege in<br>(the other and reports, passe stati Chank Rassond and a rate the second internation Chang put<br>the state is separationarily a rate and the state of your actions.<br>Comm Account                                                                                                    |
| For questions regarding transcript                                                   |                                                                                                    |
| requests, please contact the Office of the<br>University Registrar at (404) 880-8938 | e tiget i par accout                                                                                                    |
| and Electronic)                                                                      | Spr.m.                                                                                                    |
|                                                                                      | Pardinert Dithing Sevier d.S.<br>Coungst & 200-2015 Pardinert Sin. Al Rytin Reserved.<br>Parket Prog. RANA Parks<br>101100 (2017)                                                                                                    |
|                                                                                      | <ul> <li>Log into Bannerweb</li> <li>Log into Bannerweb</li> <li>Click Enter Secure Area and<br/>enter your 900 ID# and PIN.</li> <li>Click on Student Services &amp;<br/>Financial Aid tab.</li> <li>Click on the <u>New E-transcripts</u><br/>link.</li> <li>Click on the <u>New E-transcripts</u><br/>link.</li> <li>Create your New Account on the<br/>Parchment website.</li> <li>For questions regarding transcript<br/>requests, please contact the Office of the<br/>University Registrar at (404) 880-8938<br/>or <u>Iranscripts@cau.edu</u>.</li> <li>Transcripts@cau.edu.</li> <li>Transcripts@cau.edu.</li> <li>Transcripts@cau.edu.</li> <li>Transcripts@cau.edu.</li> <li>Transcripts@cau.edu.</li> <li>Transcripts@cau.edu.</li> </ul> |